## Aprire il browser **GOOGLE CHROME**.

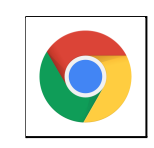

Scrivere nella barra degli indirizzi: www.google.it

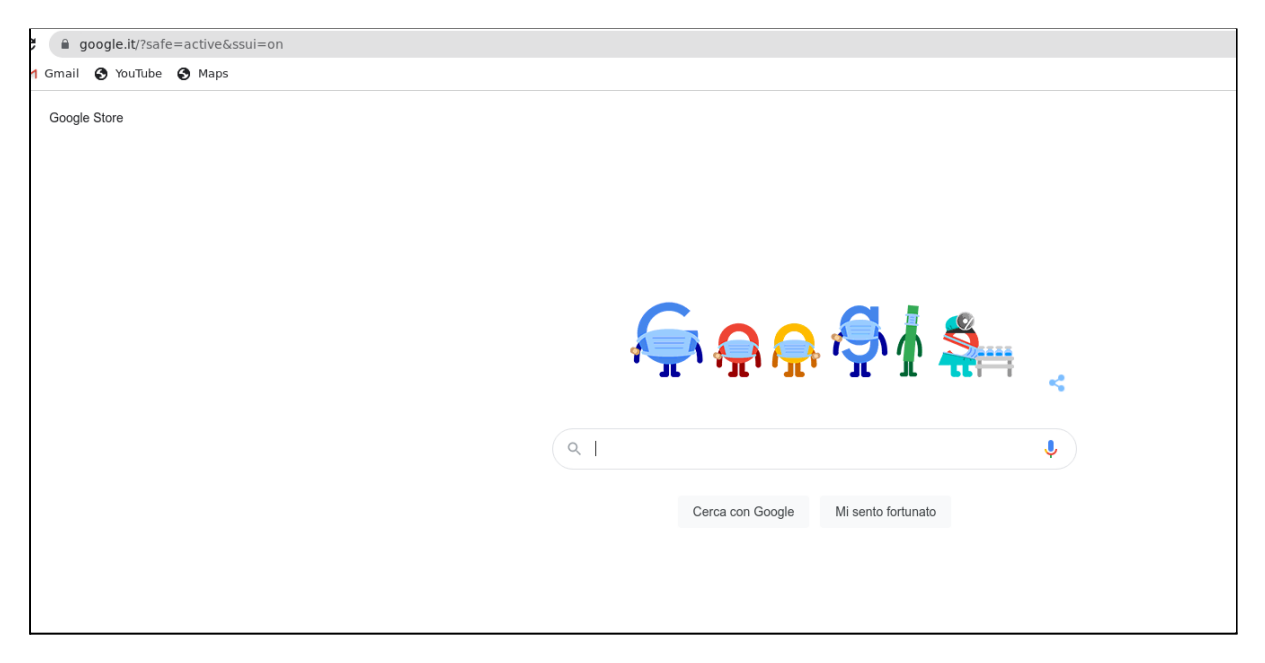

Cliccare sul cerchiolino piccolo in alto a destra di fianco alla barra degli indirizzi.

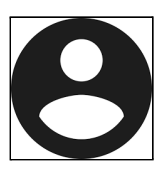

Si apre una finestra. Selezionare Aggiungi.

Quindi su Accedi.

1.Seguire le istruzioni inserendo le credenziali.

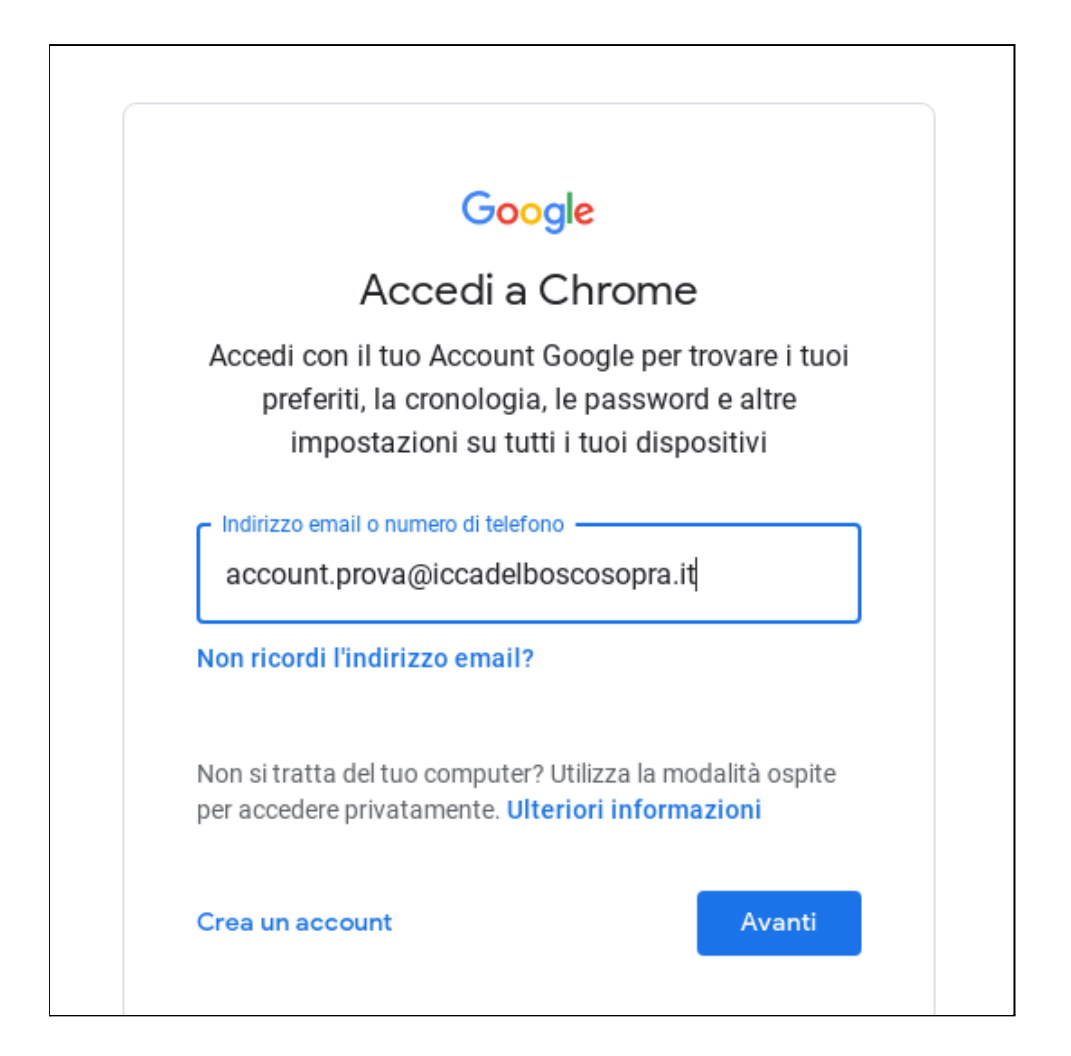

2. Per quanto riguarda l'indirizzo di posta elettronica, questo sarà sempre del tipo:

cognome.nome@iccadelboscosopra.it

3. La *password*, invece, sarà temporanea (per esempio: provvisoria) e servirà solo per il primo accesso (o in seguito ad un reset da parte dell'Amministratore). Questa password dovrà essere cambiata subito dopo l'accesso e memorizzata.

| C                       | Google        |             |
|-------------------------|---------------|-------------|
|                         | Ciao          |             |
| account.prova           | @iccadelbosco | osopra.it 🗸 |
| Inserisci la password — |               |             |
| Password dimenticata?   |               | Avant       |

4. Una volta effettuato l'accesso a Google con le credenziali della scuola, si potranno utilizzare tutte le app a disposizione (Meet, Mail, Classroom, Drive ecc.) cliccando sui nove puntini nella parte alta a destra dello schermo.